# PH DENIX LIDAR SYSTEMS

# **Recon XT - Mobile Mount**

## **Instructional Guide**

Revision Date: November 18, 2022

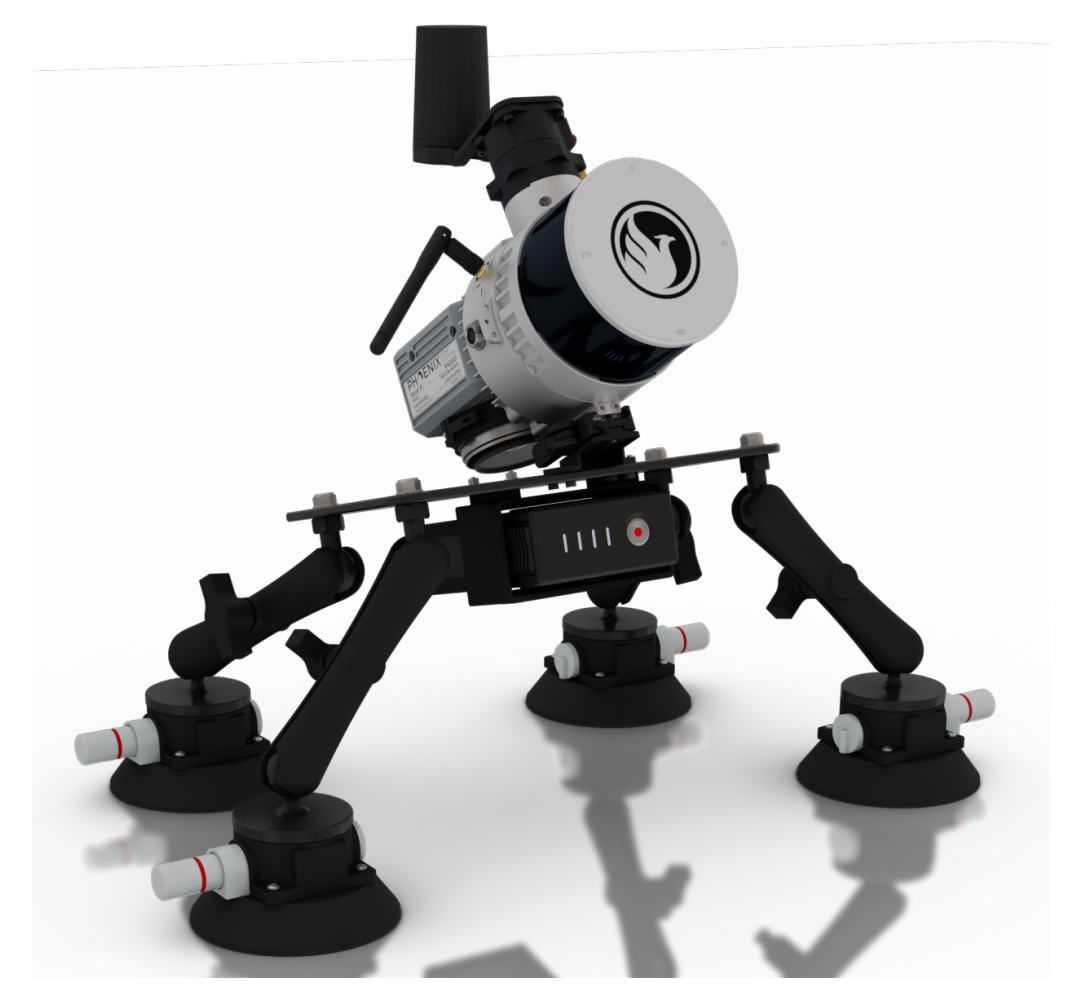

#### Phoenix LiDAR Systems

2113 Wells Branch Pkwy Building 1, Suite 4000 Austin, TX 78728 **www.phoenixlidar.com** +1.323.577.3366 <u>support@phoenixlidar.com</u>

# Disclaimer

Information in this document is provided in connection with Phoenix LiDAR Systems products. No license, expressed or implied, by estoppel or otherwise, to any intellectual property rights is granted by this document. Except as provided in the terms and conditions of sale for such products, Phoenix LiDAR Systems assumes no liability whatsoever, disclaims any express or implied warranty, relating to sale and/or use of products including liability or warranties relating to fitness for a particular purpose, merchantability, or infringement of any patent, copyright or other intellectual property rights.

Phoenix LiDAR Systems products are not intended for use in medical, life saving, life sustaining, critical control or safety systems, or in nuclear facility applications. In no event shall Phoenix LiDAR Systems liability exceed the price paid for the product from direct, indirect, special, incidental, or consequential damages resulting from the use of the product, its accompanying software, or its documentation. Phoenix LiDAR Systems makes no warranty or representation, expressed, implied, or statutory, with respect to its products or the contents or use of this documentation and all accompanying software, and specifically disclaims its quality, performance, merchantability, or fitness for any particular purpose. Phoenix LiDAR Systems reserves the right to revise or update its products, software, or documentation without obligation to notify any individual or entity. Backup data collected periodically to avoid any potential data loss. Phoenix LiDAR Systems disclaims any responsibility for all sorts of data loss or recovery.

This is a step-by-step guide on how to assemble and properly set up the Recon-XT for mobile applications.

1. The suction cup **base plate** comes pre-assembled with the RAM leg attachment hardware, the picatinny rail clamp, and the TB47 battery holder. The clamp is pre-calibrated for the proper tension point.

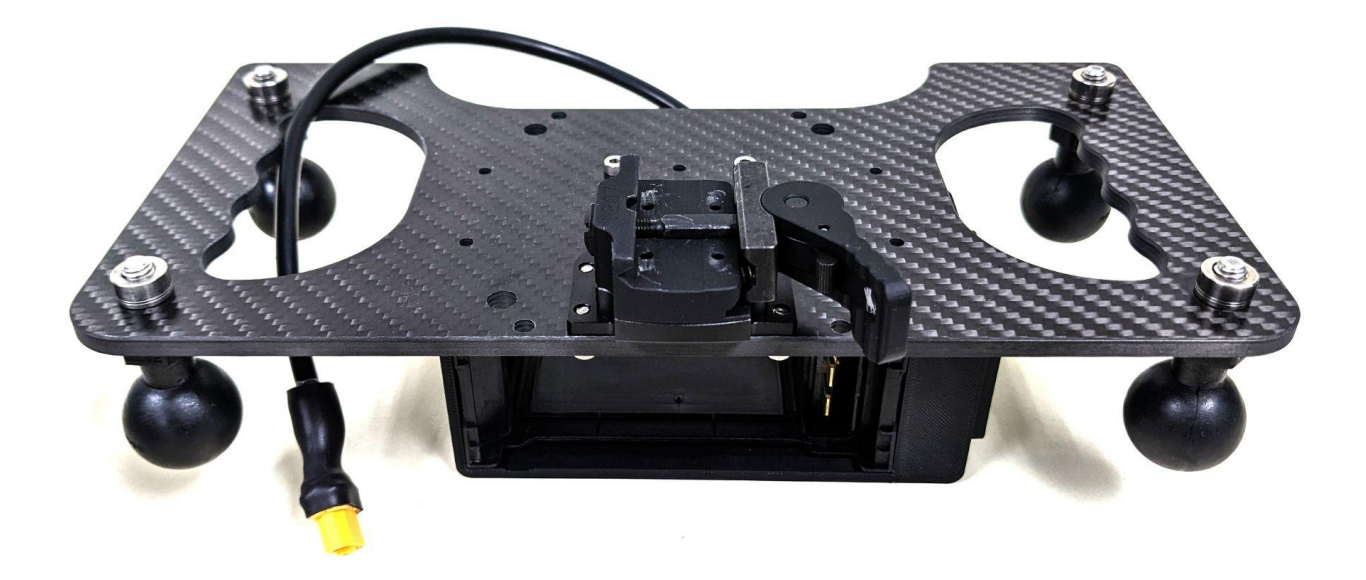

2. The **antenna bracket** comes pre-assembled with the Tallysman HC977 antenna, the skyport adapter, 2 bubble levels, and a 20cm SMA cable (with female to female SMA adapter)..

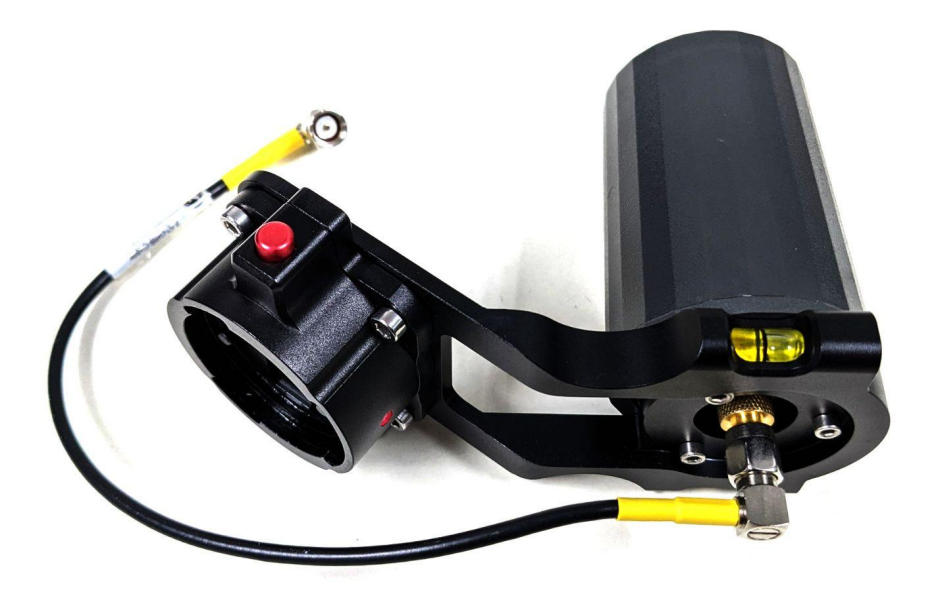

3. Attach the **suction cup legs** to the base plate as shown.

Use the longer legs on the front of the mount if your vehicle's trunk is slanted and you want to bring the unit past the roof's edge.

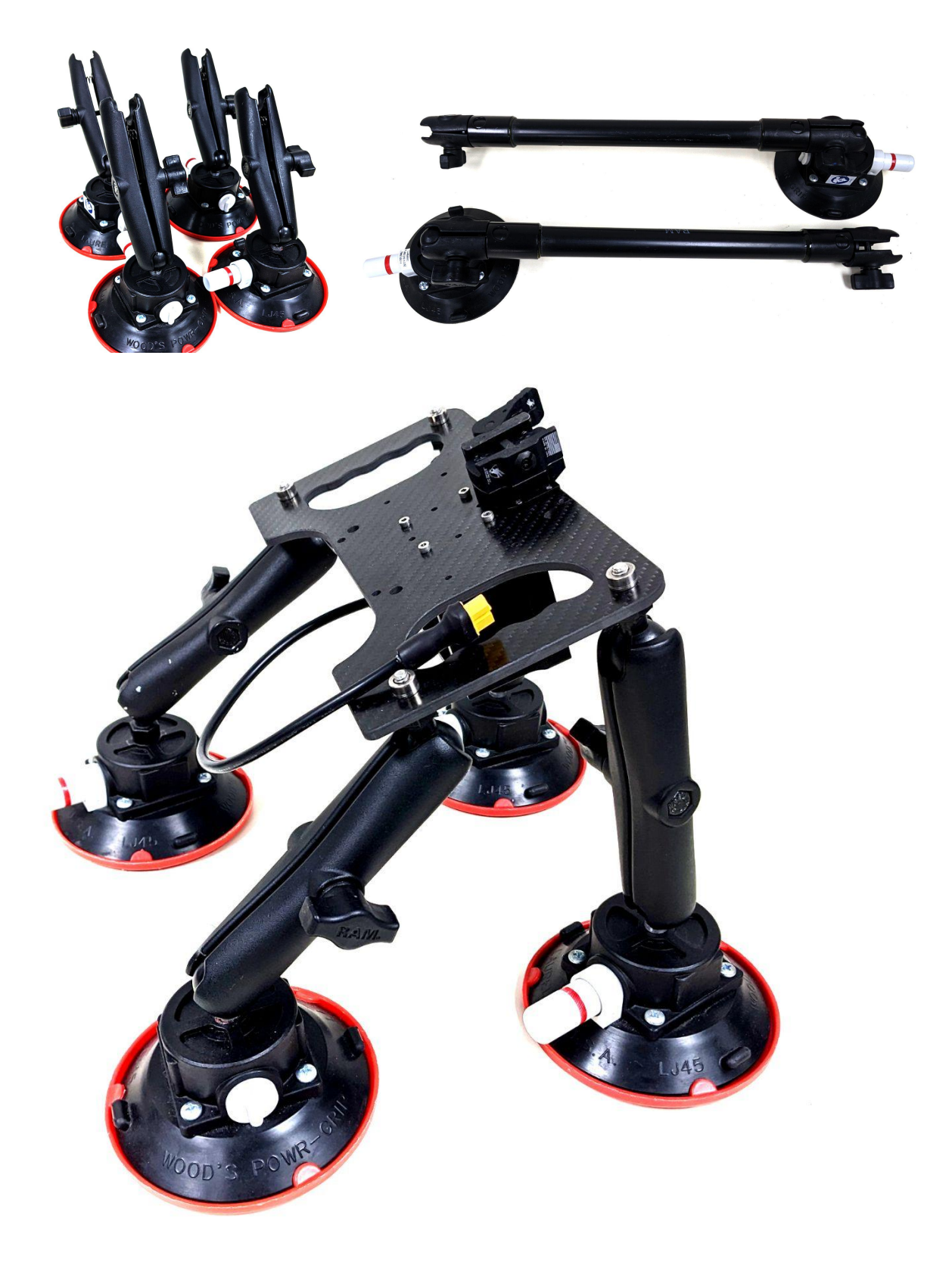

4. Attach the RECON-XT unit to the suction cup mount via the picatinny clamp. Make sure the clamp lever has enough tension and fully locks.

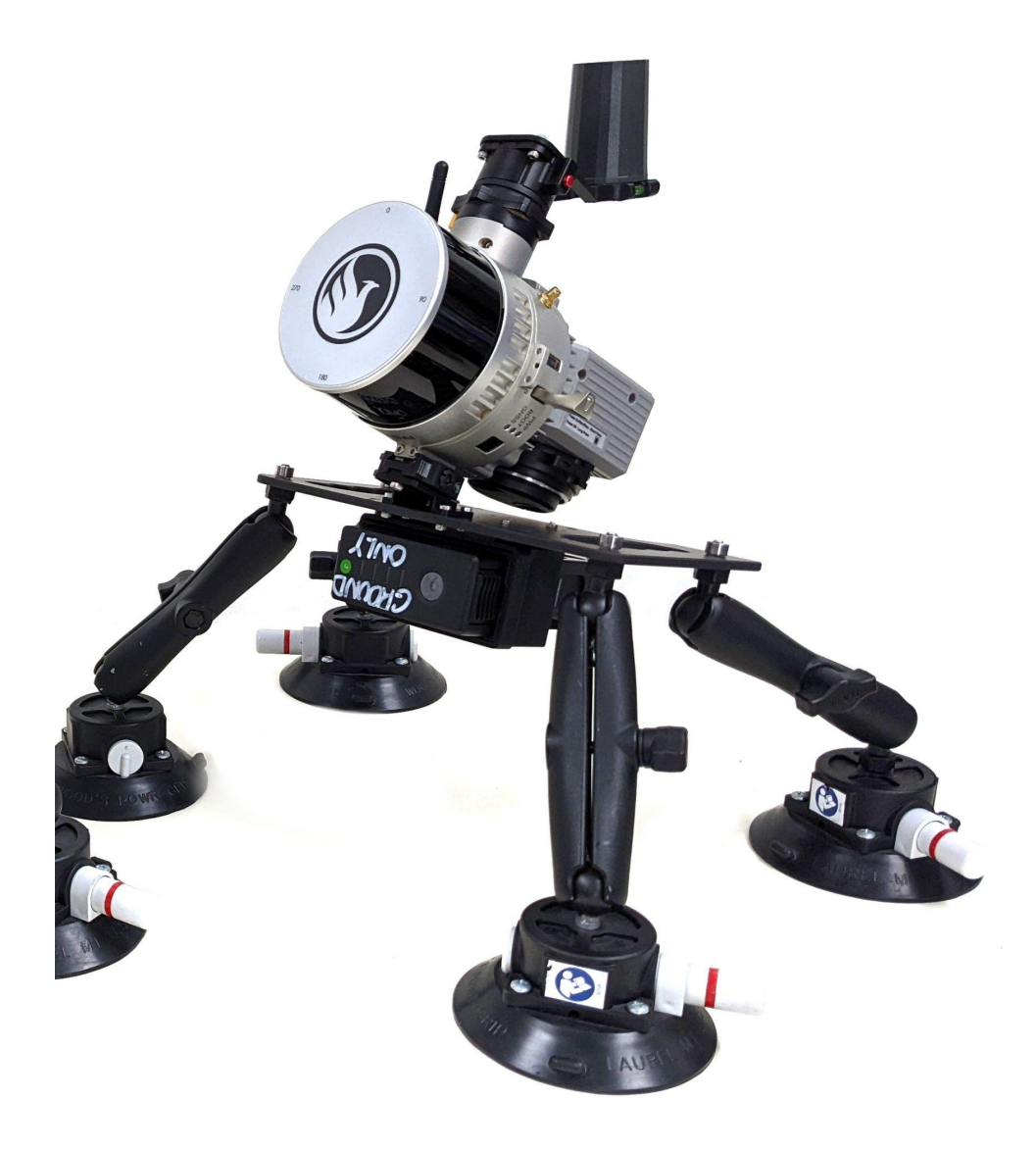

In order to remove the payload again, press the release latch on the lever and flip the lever to the unlock position.

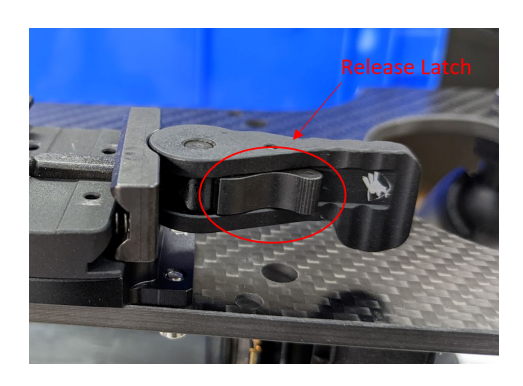

5. When mounting the unit make sure the bubble level is centered. This assures the correct angle.

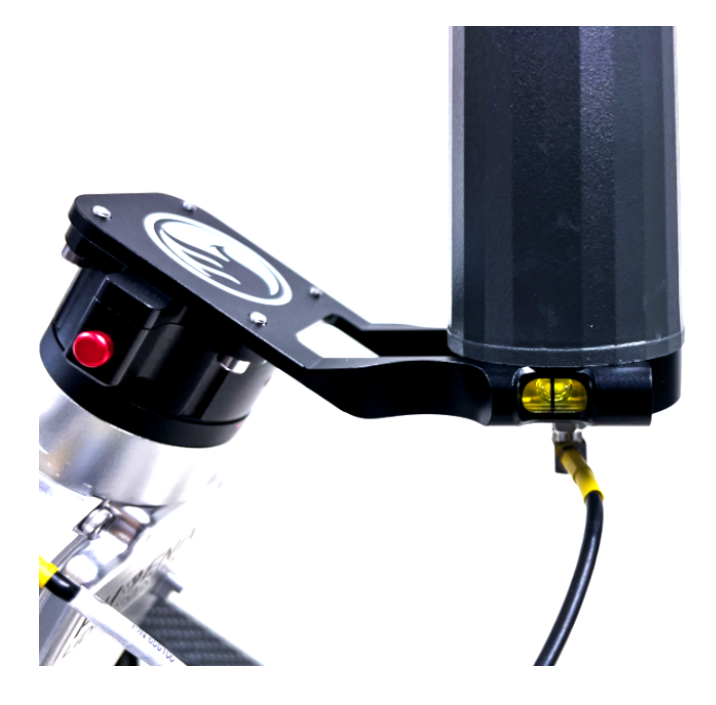

6. Make sure the vehicle surface is clean and damp. The suction cups must be placed on a flat surface and make sure that the suction level mark (red line) is not visible. Insert a TB47 battery (sold separately) to the battery holder and connect the XT30 connector to the RECON-XT unit. Alternatively, you can use an extension power cable to power the payload and use a LiPo battery that you can position inside the vehicle.

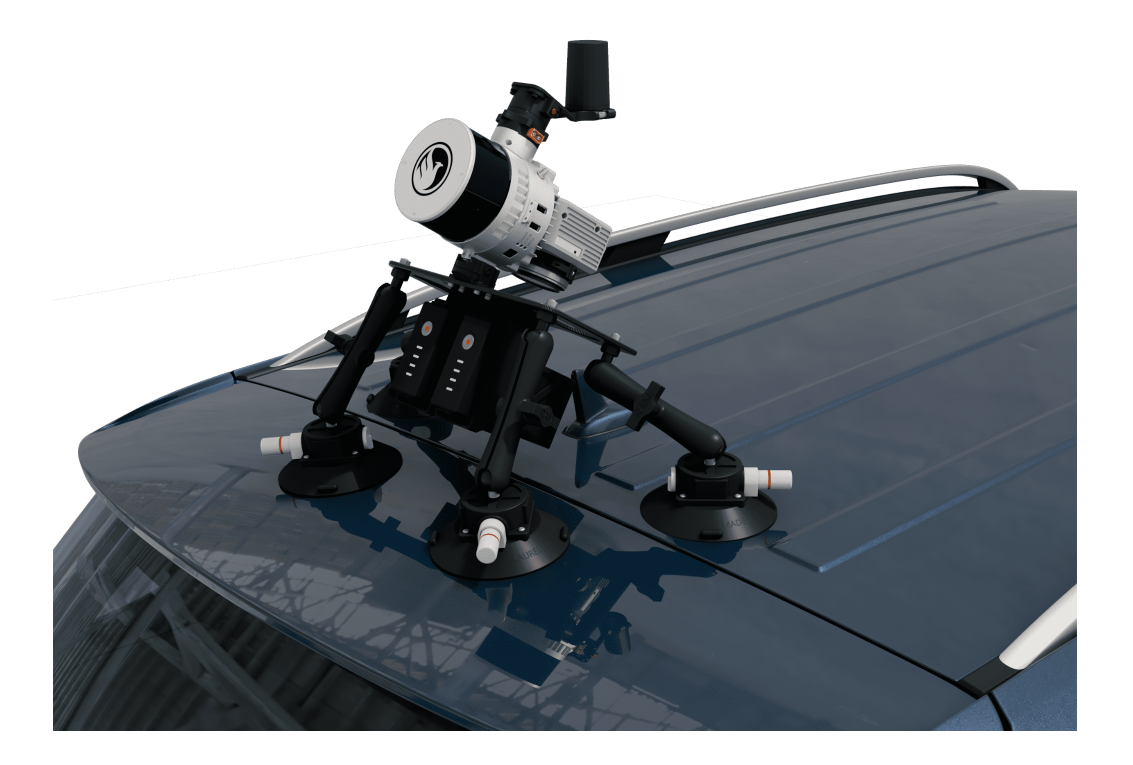

### Mobile 30° Profile.

Once the Unit is mounted and connected to a power supply, we must modify the lever arms offset and IMU orientation.

Power on the TB47 (Click, then Click Hold the button on the battery) and then power the Recon-XT by pushing the power button. Now connect your device to the rover. Search for your wifi setting and look for Recon wifi network.

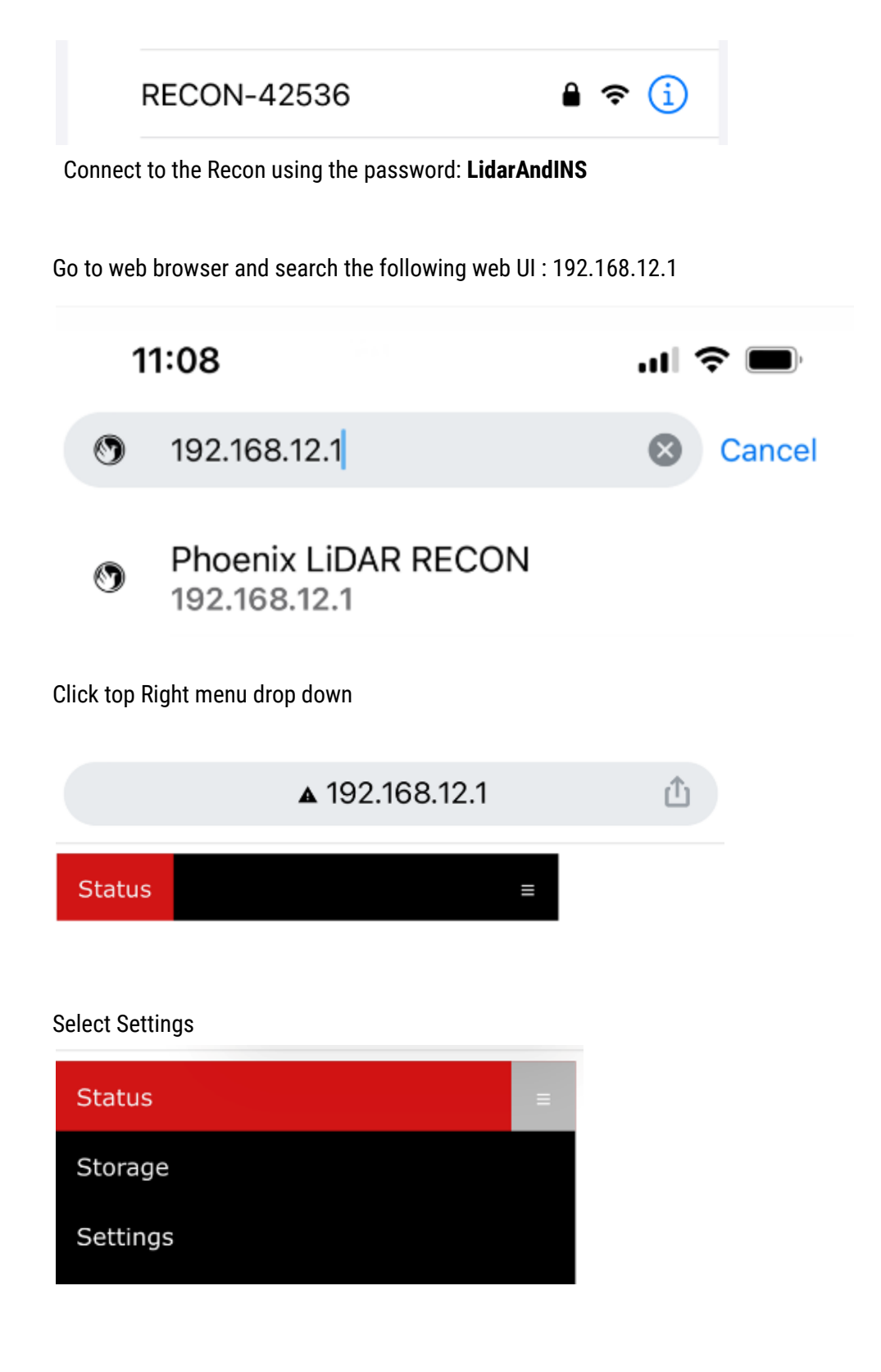

Select Geometry and Make sure the proper offsets are modified as follows. Save each individual field as you go.

| INO LO AI  | itenna Onser  |          |
|------------|---------------|----------|
| Right      | 0             | m        |
| Forward    | 0.1044        | m        |
| Up         | 0.0923        | m        |
| Save       | Reset         |          |
| -IMU to Se | econd Antenna | a Offset |
|            |               |          |
| Right      | 0             | m        |
| Forward    | 0             | m        |

|      | Save   |        | Reset |       |  |
|------|--------|--------|-------|-------|--|
|      |        |        |       |       |  |
| -\/- | hiclo  | to TMI | LDot  | tion  |  |
| -ve  | enicie |        | ι κοι | ation |  |

m

0

Up

| Yaw   | 180   | deg |
|-------|-------|-----|
| Pitch | 30    | deg |
| Roll  | 0     | deg |
| Save  | Reset |     |

| -Alianmont |                    |                                       |        |  |
|------------|--------------------|---------------------------------------|--------|--|
|            | Alighment          |                                       |        |  |
|            |                    |                                       |        |  |
|            | Static Time        | 5                                     | S      |  |
|            |                    |                                       |        |  |
|            | Kinematic Time     | 4                                     | S      |  |
|            | Kinematic Velocity | 4                                     | m/s    |  |
|            |                    | · · · · · · · · · · · · · · · · · · · | 111, 3 |  |
|            |                    |                                       |        |  |
|            | Save Reset         |                                       |        |  |
|            |                    | -                                     |        |  |
|            |                    |                                       |        |  |

| Camera Trigger                   |
|----------------------------------|
| Period 2 s                       |
| Save Reset                       |
|                                  |
| Field of View                    |
|                                  |
| Maximum FOV <mark>0</mark> deg   |
| Minimum FOV <mark>360</mark> deg |
| Save Reset                       |
|                                  |

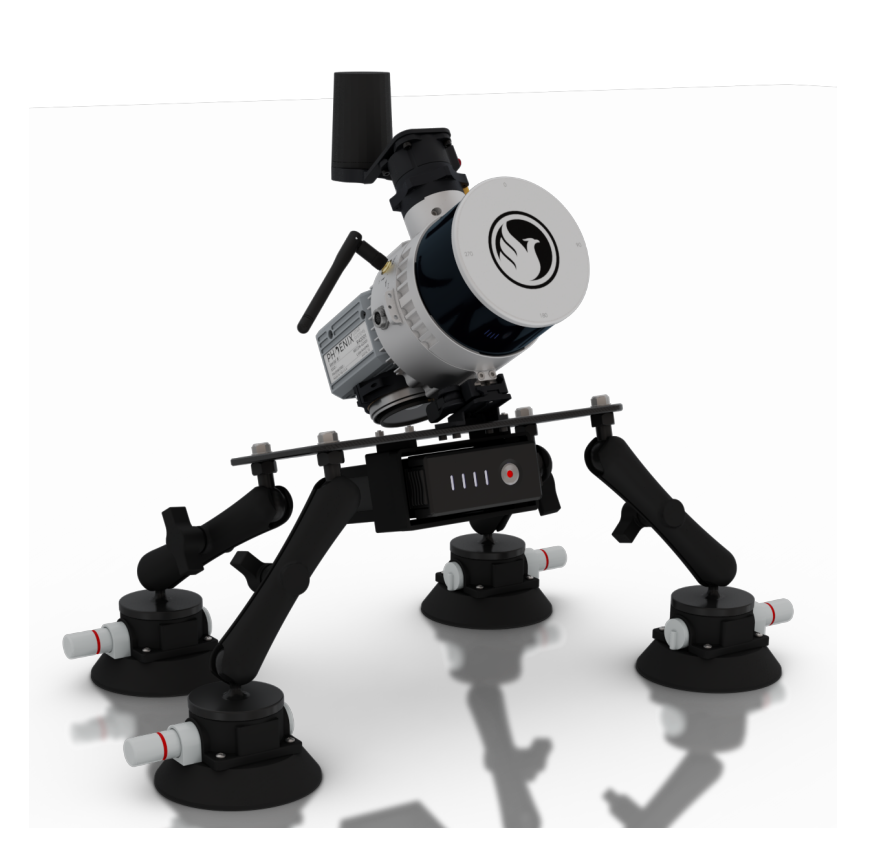

The values will be permanently saved. To return the M300 profile please use the following values:

| IMU to Antenna Offset   Right 0 m   Forward -0.0679 m   Up 0.3087 m   Save Reset IMU to Second Antenna Offset   Right 0 m   Forward 0 m   Up 0 m   Save Reset Image: Save   Vehicle to IMUL Potation Image: Save Image: Save |         |
|----------------------------------------------------------------------------------------------------|---------|
| Vehicle to IMU Rotation   Yaw 180   Yaw 180   Pitch -6   Roll 0   Save Reset                                                                                                    |         |
| Alignment   Static Time 5 s   Kinematic Time 4 s   Kinematic Velocity 4 m/s   Save Reset                                                                                                    | PHYENIX |
| Camera Trigger<br>Period 2 s<br>Save Reset                                                                                                    |         |
| Field of View<br>Maximum FOV 0 deg<br>Minimum FOV 360 deg<br>Save Reset                                                                                                    |         |

# **Mobile Acquisition Procedures**

Mobile acquisition procedure.

- 1. Static Time: power on the system and wait approx. 1 minute to allow system to get GNSS reception
- 2. Kinematic alignment: drive in a straight line at 10 to 15 mph
- 3. Drive a figure 8
- 4. Drive your planned acquisition
- 5. Drive a figure 8
- 6. Kinematic alignment: drive in a straight line at 10 to 15 mph
- 7. Static Time: Wait 45 seconds before powering off the system

Once the final static time is complete, shutdown the system through the Web UI.

Best practices:

- Start sensors before the initial kinematic alignment.
- Keep in mind the traffic will shadow some part of the collection, use the lane closest to your target to prevent that.
- When attaching the suction cup mount to the vehicle, prepare the surface of the vehicle by cleaning it with water and leave the surface slightly wet for a better bond.
- All alignments must be done with good GNSS coverage. If possible avoid driving the kinematic alignment and figure 8's near large buildings, trees, or other obstructions that might be present.
- The A6K lite camera won't be able to colorize the pointcloud

For more tips on mobile lidar visit:

https://docs.phoenixlidar.com/rover/theory-and-workflow/mobile-acquisition-best-practices

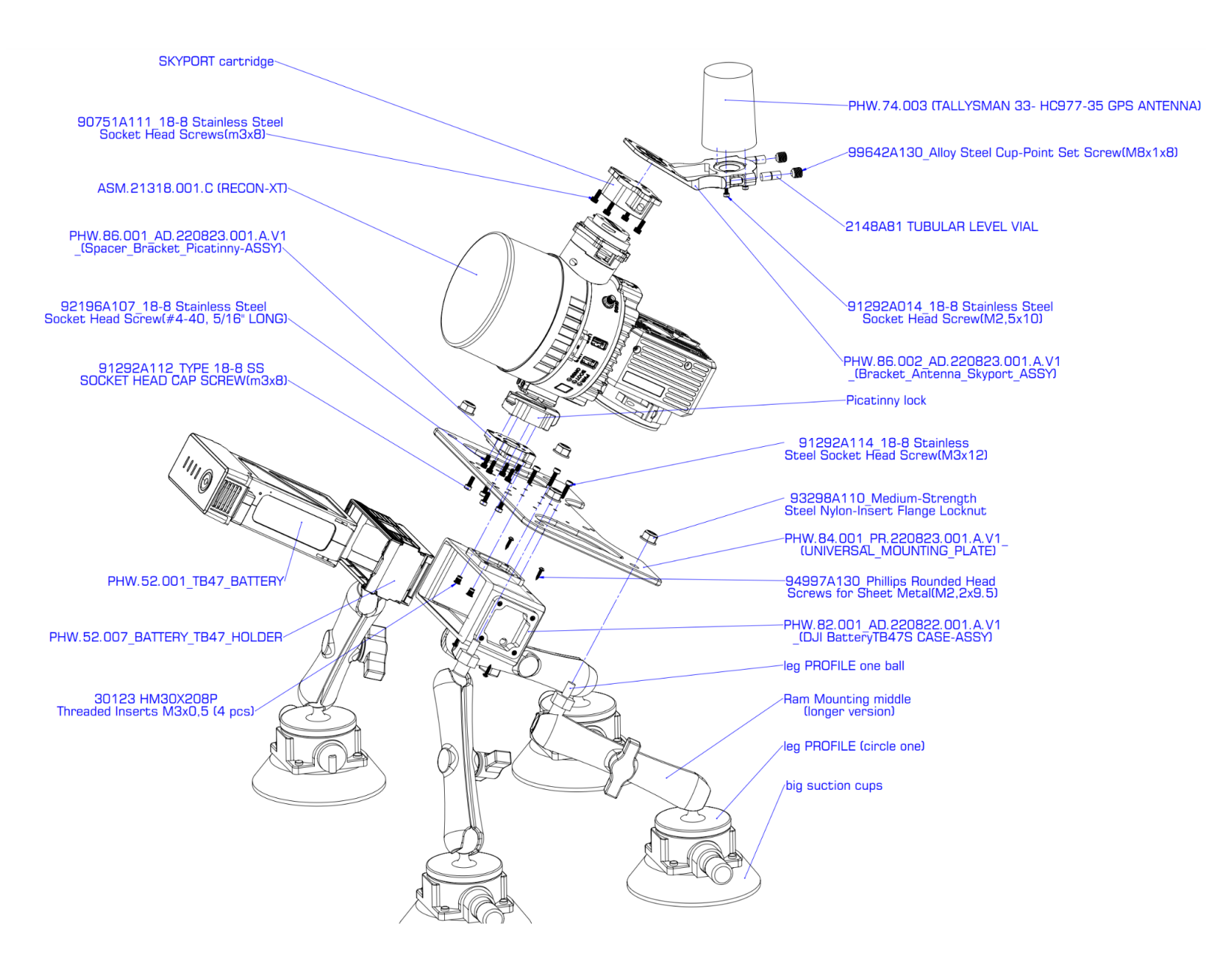

This content is subject to change.

If you have any questions about this document, please contact Phoenix LiDAR Systems by sending a message to <a href="mailto:support@phoenixlidar.com">support@phoenixlidar.com</a>.

Copyright © 2021 Phoenix LiDAR Systems All Rights Reserved.